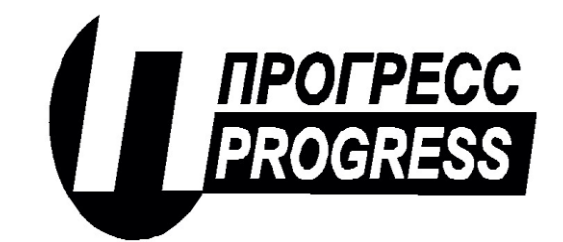

### АО «ПИК ПРОГРЕСС»

Юр. Адрес: 111024, Москва, Авиамоторная ул., д. 51А. Почт.Адрес: 111024, Москва, Авиамоторная ул., д. 51А тел.: (495) 365-50-25, 365-55-58

# Программно-технический комплекс «Космотроника»

Модуль интерфейсный многофункциональный Описание применения

Листов 29

Инв. № подл. Подпись и дата Взам. инв. № Инв. № дубл. Подпись и дата

#### Аннотация

В данном документе содержится информация для подготовки к работе и конфигурированию модуля интерфейсного многофункционального версии 1 (МИМ001)

В разделе «Назначение устройства» указано назначение и функции МИМ001, сведения о программных и технических средствах, обеспечивающих ее выполнение.

В разделе «Настройка устройства» приведено описание действий по настройке МИМ001.

# Содержание

| 1. НАЗНАЧЕНИЕ УСТРОЙСТВА                                  | 4  |
|-----------------------------------------------------------|----|
| 1.1. Режимы работы последовательных портов                | 4  |
| 1.2. Сетевые подключения                                  | 5  |
| 1.3. Индикаторы в рабочем режиме                          | 6  |
| 1.4. Индикаторы и кнопки в разных режимах                 | 6  |
| 2. НАСТРОЙКА УСТРОЙСТВА                                   | 7  |
| 2.1. Текущая информация                                   | 9  |
| 2.2. Статистика                                           | 9  |
| 2.3. Сетевые настройки                                    | 10 |
| 2.4. Настройка GPRS                                       | 11 |
| 2.5. Настройка последовательных портов                    | 12 |
| 2.5.1. Настройка порта для подключения GPRS-модема        | 12 |
| 2.5.2. Настройка режима внутреннего порта                 | 12 |
| 2.5.3. Настройка режима разделяемого порта                | 13 |
| 2.5.4. Настройка режима внешнего порта                    | 14 |
| 2.5.5. Настройки для работы в качестве шлюза АИИСКУЭ      | 14 |
| 2.5.6. Настройки для работы в качестве платы телесигналов | 18 |
| 2.5.7. Настройки для работы по 101 протоколу              | 19 |
| 2.5.8. Настройки для работы по протоколу Modbus RTU       | 20 |
| 2.6. Настройка сетевых подключений                        | 21 |
| 2.6.1. Настройка серверного подключения                   | 21 |
| 2.6.2. Настройка клиентского подключения                  | 22 |
| 2.6.3. Настройка 104 протокола                            | 22 |
| 2.6.4. Настройка шлюза Modbus TCP                         | 23 |
| 2.6.5. Настроика протокола Modbus ICP                     | 24 |
| 2.7. У становить дату и время                             |    |
| 2.8. Изменить пароль                                      |    |
| 2.9. Обновление ПО                                        | 26 |
| 2.10. Сохранить изменения и перезагрузить                 | 26 |
| 2.11. Прочитать конфигурацию.                             | 27 |
| 2.12. Записать конфигурацию                               | 21 |
| 3. ПЕРЕПРОГРАММИРОВАНИЕ С ИСПОЛЬЗОВАНИЕМ microSD          |    |
| КАРТЫ                                                     | 28 |

# 1. НАЗНАЧЕНИЕ УСТРОЙСТВА

МИМ001 опционально может поддерживать следующие интерфейсы:

- до пяти последовательных портов RS-485/RS-422 (COM1, COM3,COM4,COM5,COM6)
- Ethernet 10/100 Мбит/сек.
- до двух портов GPRS/UMTS.

В МИМ001 может быть также установлена плата телесигналов (4 телесигнала). Плата устанавливается вместо СОМ3.

МИМ001 имеет две функциональные кнопки – кнопка Reset (перезагрузка) и кнопка управления.

МИМ001 имеет следующие индикаторы:

- сторожевой таймер
- GPRS1
- GPRS2
- COM1
- COM3
- COM4
- COM5
- COM6

Кроме этого плата телесигналов имеет собственные индикаторы состояния входов.

## 1.1. Режимы работы последовательных портов

Каждый из последовательных портов МИМ001 может работать в следующих режимах:

- GPRS1
- GPRS2
- Внутренний порт 1
- Внутренний порт 2
- Внутренний порт 3
- Внутренний порт 4
- Внешний порт 1
- Внешний порт 2

- Разделяемый порт 1
- Разделяемый порт 2
- Порт контроллера
- Порт управления
- Телесигнализация (только СОМЗ)
- Порт протокола ГОСТ Р МЭК 870-5-101-2001
- Modbus RTU

Режимы GPRS1 и GPRS2 используются, если к порту подключен GPRS-модем.

Режимы Внутренних портов 1-4 задаются для портов, в которые будет осуществляться ретрансляция входящих запросов.

Режимы портов Разделяемый 1-2 задаются для портов, в которые будет осуществляться ретрансляция входящих запросов. При этом в один разделяемый порт могут ретранслироваться запросы с разных каналов (Ethernet и GPRS и т.п.).

Режимы портов Внешний 1-2 задаются для портов, на которые будут поступать внешние запросы. Эти запросы могут ретранслироваться на один из внутренних или разделяемых портов.

Режимы порт контроллера и порт управления предназначены для работы МИМ001 в качестве шлюза АИИСКУЭ.

Порт СОМЗ может быть использован в качестве платы телесигнализации (4 телесигнала).

Порт протокола ГОСТ Р МЭК 870-5-101-2001 предназначен для получения текущего состояния и изменений состояний телесигналов.

Порт протокола Modbus RTU предназначен для получения текущего состояния телесигналов.

# 1.2. Сетевые подключения

Через сети Ethernet, GPRS1 и GPRS2 может быть организовано до 5 сетевых подключений в режиме Server, Client, шлюз Modbus TCP-Modbus RTU и по протоколам ГОСТ Р МЭК 870-5-104-2004 и Modbus TCP.

В режиме Server МИМ001 ожидает соединение по заданному ТСР-порту.

В режиме Client МИМ001 поддерживает непрерывное соединение с заданным IP адресом.

В режиме шлюза Modbus TCP – Modbus RTU принятые по сети запросы по протоколу Modbus TCP преобразуются в запросы Modbus RTU и ретранслируются на выбранный последовательный порт, а принятые по последовательному порту ответы перед передачей по сети преобразуются в формат Modbus TCP.

Обмен по протоколу ГОСТ Р МЭК 870-5-104-2004 предназначен для получения текущего состояния и изменений состояний телесигналов.

Обмен по протоколу Modbus TCP предназначен для получения текущего состояния телесигналов.

# 1.3. Индикаторы в рабочем режиме

Индикатор сторожевого таймера во время работы устройства мигает с интервалом 1 секунда. Непрерывно светящийся или погасший индикатор говорит о неработоспособности.

Трехцветные индикаторы последовательных портов:

Красный цвет – передача по последовательному порту

Зеленый цвет – прием по последовательному порту

Желтый цвет – в течении 100 миллисекунд была произведена передача и прием данных по последовательному порту.

Индикаторы GPRS1 и GPRS2:

Мигающий красный цвет – запросы на подключение к сети Мигающий зеленый цвет – прием ответов на запросы на подключение Непрерывный желтый цвет – установлено соединение с сетью GPRS.

## 1.4. Индикаторы и кнопки в разных режимах

При загрузке устройства, если на карте памяти SD обнаруживается файл с обновляемым программным обеспечением, то инициируется процесс обновления ПО.

Процедура обновления ПО индицируется пятью светодиодами, которые в штатном режиме отображают обмен по последовательным портам СОМ1, СОМ3, СОМ4, СОМ5, СОМ6.

Первый светодиод загорается зеленым светом при обнаружении файлов с обновляемым ПО на SD карте.

Второй светодиод мигает во время процедуры проверки контрольной суммы и загорается зеленым светом при совпадении контрольной суммы.

Третий светодиод загорается зеленым светом в начале процесса обновления ПО.

Четвертый светодиод мигает во время процедуры стирания старой программы в устройстве и загорается зеленым светом при завершении процедуры стирания.

Пятый светодиод мигает во время процедуры записи новой программы в устройство.

После успешного обновления ПО все светодиоды несколько секунд мигают зеленым цветом.

Если в процессе обновления ПО происходит сбой (не совпала контрольная сумма, произошла ошибка во время стирания или записи), то светодиоды

зажигаются красным цветом. В этом случае процесс обновления ПО нужно повторить с другой картой памяти.

Если при нажатой кнопке управления нажать клавишу Reset, то устройство будет перезагружено с настройками по умолчанию:

- IP адрес 193.24.4.50
- Маска подсети 255.255.255.0
- ТСР порт НТТР сервера 80
- пароль и имя те же, что и в рабочем режиме
- все внешние и внутренние подключения неактивны.

При перезагрузке с настройками по умолчанию, пока нажата кнопка управления, индикаторы последовательных портов СОМ1, СОМ3, СОМ4, СОМ5, СОМ6 светятся красным цветом.

В режиме штатной работы при нажатой кнопке управления индикаторы циклически отображают качество сигнала сетей GPRS1 и GPRS2. Если индикатор сети GPRS1 (GPRS2) горит красным светом, это означает, что устройству не удалось считать качество сигнала.

Если индикатор сети GPRS1 (GPRS2) горит зеленым светом, то индикаторы последовательных портов COM1, COM3, COM4, COM5, COM6 отображают качество сигнала для соответствующей сети. Самое низкое качество – не горит ни один индикатор, наилучшее качество – горят все индикаторы.

# 2. НАСТРОЙКА УСТРОЙСТВА

Настройка устройства производится через WEB-интерфейс. Для конфигурирования устройства может быть использован любой WEB-браузер (Internet Explorer, Opera, Google Chrome и т.п.)

При подключении к устройству пользователю предлагается ввести имя пользователя и пароль.

| АО "ПИК ПРОГРЕСС"                 |  |
|-----------------------------------|--|
| Введите имя пользователя и пароль |  |
| Пользователь:                     |  |
| Пароль:                           |  |
| Подтвердить                       |  |

После ввода правильного имени пользователя и пароля на экране появляется окно с текущей информации об устройстве.

| космотроника                                                                                                    |                       | Модуль интерфейсный      |
|----------------------------------------------------------------------------------------------------|-----------------------|--------------------------|
| <ul> <li>Настройки</li> <li>Текущая информация</li> </ul>                                                                                                    | Текущая информация    |                          |
| Статистика                                                                                                    | Наименование модели   | Модуль интерфейсный      |
| Сетевые настройки                                                                                                    | Идентификационный код | 460040001951333337333630 |
| Hactpoйka GPRS                                                                                                    | Версия ПО             | 2.4.12 Сборка 7          |
| Настройка последовательных портов                                                                                                    | ІР-адрес              | 193.24.4.50              |
| Com1                                                                                                    | Маска подсети         | 255.255.255.0            |
| Com 3                                                                                                    | Основной шлюз         |                          |
|                                                                                                    | МАС Адрес             | 00:55:5C:1C:96:81        |
|                                                                                                    | НТТР порт             | 80                       |
| <ul> <li>соло</li> <li>Сетевое подключение 1</li> <li>Сетевое подключение 2</li> <li>Сетевое подключение 3</li> <li>Сетевое подключение 4</li> <li>Сетевое подключение 5</li> <li>Установить дату и время</li> <li>Изменить пароль</li> <li>Обновление ПО</li> <li>Сохранить изменения и перезагрузить</li> <li>Прочитать конфигурацию</li> <li>Записать конфигурацию</li> </ul> |                       |                          |

В левой части окна располагается меню, в котором можно выбирать операцию, которую требуется выполнить. В правой части располагается целевое окно, соответствующее выбранному пункту меню.

Меню устройства содержит следующие пункты:

| 🔄 Настройки                           |
|---------------------------------------|
| 📹 Текущая информация                  |
| - 🗀 Статистика                        |
| 💼 Сетевые настройки                   |
| 💼 Настройка GPRS                      |
| 🖻 🔄 Настройка последовательных портов |
| Com1                                  |
|                                       |
| Com4                                  |
| - Com 5                               |
| Com6                                  |
| 🖻 🔄 Настройка сетевых подключений     |
| 🖳 Сетевое подключение 1               |
| 🖳 Сетевое подключение 2               |
| 🖳 Сетевое подключение 3               |
| 🖳 Сетевое подключение 4               |
| Сетевое подключение 5                 |
| 💼 Установить дату и время             |
| 💼 Изменить пароль                     |
| 💼 Обновление ПО                       |
| 💼 Сохранить изменения и перезагрузить |
| 💼 Прочитать конфигурацию              |
| Записать конфигурацию                 |
|                                       |

# 2.1. Текущая информация

В окне "Текущая информация" представлена основная информация об устройстве, статистика обмена и состояние телесигналов.

# 2.2. Статистика

| космотроника                                               | ٩                        | 1одуль интерфейсный                                                                                                    |
|------------------------------------------------------------|--------------------------|----------------------------------------------------------------------------------------------------|
| <ul> <li>Настройки</li> <li>Теклицая информация</li> </ul> | Статистика работы        |                                                                                                    |
|                                                            | Текущее время            | 07.11.2014 09:58:59                                                                                                    |
|                                                            | Время работы             | Дней : 0 Часов : 0 Минут : 8 Секунд : 27                                                                                                    |
|                                                            | CTaTyc GPRS1             | Подключение отсутствует Уровень сигнала (0-5): 4                                                                                                    |
|                                                            | Ctatyc GPRS2             | Подключение отсутствует                                                                                                    |
| Настроика последовательных портов                          | Статистика GPRS1 (байты) | Принято : 0 Отправлено : 0                                                                                                    |
| <ul> <li>Настроика сетевых подключении</li> </ul>          | Статистика GPRS2 (байты) | Принято: 0 Отправлено: 0                                                                                                    |
| установить дату и время                                    | Статистика СОМ1 (байты)  | Принято : 1692 Отправлено : 1188                                                                                                    |
| изменить пароль                                            | Статистика СОМЗ (байты)  | Принято : 0 Отправлено : 0                                                                                                    |
|                                                            | Статистика СОМ4 (байты)  | Принято : 0 Отправлено : 0                                                                                                    |
| Сохранить изменения и перезагрузить                        | Статистика СОМ5 (байты)  | Принято : 0 Отправлено : 0                                                                                                    |
|                                                            | Статистика СОМ6 (байты)  | Принято : 0 Отправлено : 0                                                                                                    |
|                                                            | Состояние телесигналов   | Плата ТС отсутствует                                                                                                    |
|                                                            |                          | The state of the state of the s |

В окне "Статистика работы" время работы устройства, статистика обмена по каналам связи в байтах, состояние каналов GPRS и состояние телесигналов. Статистика обмена по каналам TCP учитывает только байты, ретранслированные по настроенным сетевым подключениям. Обмен по WEB-интерфейсу и служебные запросы и ответы в статистике не учитываются.

# 2.3. Сетевые настройки

| Сетевые настройки |                   |
|-------------------|-------------------|
| ІР-адрес          | 193.24.3.89       |
| Маска подсети     | 255.255.255.0     |
| Основной шлюз     |                   |
| МАС Адрес         | 00:55:37:7D:49:3A |
| НТТР ТСР порт     | 80                |
|                   | Применить         |

Окно сетевых настроек позволяет настроить устройство для работы в локальной сети.

После сделанных изменений необходимо нажать на кнопку "Применить". После этого сделанные изменения будут отправлены на устройство.

Внимание: Чтобы сделанные изменения вступили в силу необходимо в меню в правой стороне экрана выбрать пункт "Сохранить изменения и перезагрузить" и в появившемся окне подтвердить перезагрузку. Пока это не будет выполнено, сделанные изменения не будут иметь силы.

# 2.4. Настройка GPRS

Настройки GPRS

| Использование GPRS1                                | VCПОЛЬЗОВАТЬ GPRS1                     |
|----------------------------------------------------|----------------------------------------|
| GPRS1 : Имя пользователя                           | mts                                    |
| GPRS1 : Пароль                                     | mts                                    |
| GPRS1 : APN                                        | realip.msk                             |
| GPRS1 : Тайм-аут порта GPRS в сек. 0 - отсутствует | Переинициализация после 0 сек. простоя |
| GPRS1 : Использовать тестирование по IP-адресу     | Использовать тестирование по IP-адресу |
| GPRS1 : Тестовый IP или URL                        | www.rambler.ru                         |
| GPRS1 : Периодичность тестирования в сек           | 60                                     |
| GPRS1 : Количество попыток тестирование            | 1                                      |
| Использование GPRS2                                | VCПОЛЬЗОВАТЬ GPRS2                     |
| GPRS2 : Имя пользователя                           | mts                                    |
| GPR52 : Пароль                                     | mts                                    |
| GPRS2 : APN                                        | realip.msk                             |
| GPRS2 : Тайм-аут порта GPRS в сек. 0 - отсутствует | Переинициализация после 0 сек. простоя |
| GPRS2 : Использовать тестирование по IP-адресу     | Использовать тестирование по IP-адресу |
| GPRS2 : Тестовый IP или URL                        | www.yandex.ru                          |
| GPRS2 : Периодичность тестирования в сек           | 60                                     |
| GPRS2 : Количество попыток тестирование            | 2                                      |
|                                                    |                                        |

Это окно настроек позволяет настроить устройство для работы в сети GPRS.

Если установлен флажок "Использовать GPRS1" ("Использовать GPRS2"), то устройство будет пытаться произвести подключение к сети с соответствующими настройками подключения (Имя пользователя, пароль и APN). Можно также задать таймаут на обмен по сети GPRS. Если задан 0 – таймаут не используется. Если задано ненулевое значение таймаута и втечении заданного времени не было обращения к устройству по сети, то будет проведена повторная инициализация GPRS модема и будет заново выполнено подключение к сети GPRS.

Также можно задать тестовый IP адрес или URL, по которому будет тестироваться подключение к сети. В этом случае устройство будет выдавать тестовую посылку (ping) на заданный адрес с заданным интервалом (Периодичность тестирования) и заданное количество раз. Если на все запросы не было получено ни одного ответа, то будет произведено переподключение к сети.

После сделанных изменений необходимо нажать на кнопку "Применить". После этого сделанные изменения будут отправлены на устройство.

Внимание: Чтобы сделанные изменения вступили в силу необходимо в меню в правой стороне экрана выбрать пункт "Сохранить изменения и перезагрузить" и в появившемся окне подтвердить перезагрузку. Пока это не будет выполнено, сделанные изменения не будут иметь силы.

# 2.5. Настройка последовательных портов

При выборе этого пункта меню появляется окно с текущими настройками последовательных портов.

| Настройки последовательных портов |                                                                                |
|-----------------------------------|--------------------------------------------------------------------------------|
| COM1                              | Режим : Порт GPRS N 1 Параметры : 115200, 8, N, 1 Тайм-аут 0 сек               |
| COM3                              | Режим : Порт телесигналов Дребезг (мсек) : TC1 : 30 TC2 : 30 TC3 : 30 TC4 : 30 |
| COM4                              | Режим : Порт GPRS N 2 Параметры : 115200, 8, N, 1 Тайм-аут 0 сек               |
| COM5                              | Режим : Внутренний порт N 1 Параметры : 115200, 8, N, 1 Тайм-аут 0 сек         |
| COM6                              | Не используется                                                                |

При выборе любого последовательного порта в правом меню на экране появляется меню с настройками порта. Количество настроек зависят от типа выбранного порта.

#### 2.5.1. Настройка порта для подключения GPRS-модема

| Режим порта                                   | GPRS 1 -                         |
|-----------------------------------------------|----------------------------------|
| Скорость обмена                               | 115200 👻                         |
| Количество бит                                | 8 -                              |
| Четность                                      | None -                           |
| Количество стоповых бит                       | 1 -                              |
| Тайм-аут обмена по порту сек. 0 - отсутствует | Перезагрузка после 0 сек. просто |

Для использования порта для подключения GPRS-модема выбирается номер линии GPRS (GPRS1 или GPRS2) и настраиваются параметры порта (Скорость обмена, количество бит данных, четность, количество стоповых бит).

По порту можно также задать таймаут на обмен. Если задан 0 – таймаут не используется. Если задано ненулевое значение таймаута и в течение заданного времени не было обращения к устройству по этому порту, то будет произведена перезагрузка устройства.

После сделанных изменений необходимо нажать на кнопку "Применить". После этого сделанные изменения будут отправлены на устройство.

Внимание: Чтобы сделанные изменения вступили в силу необходимо в меню в правой стороне экрана выбрать пункт "Сохранить изменения и перезагрузить" и в появившемся окне подтвердить перезагрузку. Пока это не будет выполнено, сделанные изменения не будут иметь силы.

#### 2.5.2. Настройка режима внутреннего порта

В устройстве можно выбрать до 4 внутренних портов. На внутренний порт могут ретранслироваться данные с одного из внешних соединений ( внешние порты или сетевые каналы).

| Режим порта                                   | Внутренний 1 👻                   |
|-----------------------------------------------|----------------------------------|
| Скорость обмена                               | 115200 👻                         |
| Количество бит                                | 8 -                              |
| Четность                                      | None 👻                           |
| Количество стоповых бит                       | 1 -                              |
| Тайм-аут обмена по порту сек. 0 - отсутствует | Перезагрузка после 0 сек. просто |

В меню настраиваются параметры порта (Скорость обмена, количество бит данных, четность, количество стоповых бит).

По порту можно также задать таймаут на обмен. Если задан 0 – таймаут не используется. Если задано ненулевое значение таймаута и в течение заданного времени не было обращения к устройству по этому порту, то будет произведена перезагрузка устройства.

После сделанных изменений необходимо нажать на кнопку "Применить". После этого сделанные изменения будут отправлены на устройство.

Внимание: Чтобы сделанные изменения вступили в силу необходимо в меню в правой стороне экрана выбрать пункт "Сохранить изменения и перезагрузить" и в появившемся окне подтвердить перезагрузку. Пока это не будет выполнено, сделанные изменения не будут иметь силы.

#### 2.5.3. Настройка режима разделяемого порта

В устройстве можно выбрать до 2 разделяемых портов. На разделяемый порт могут ретранслироваться данные с нескольких из внешних соединений ( внешние порты или сетевые каналы).

| Режим порта                                   | Разделяемый 1 👻                      |
|-----------------------------------------------|--------------------------------------|
| Скорость обмена                               | 115200 -                             |
| Количество бит                                | 8 -                                  |
| Четность                                      | None 👻                               |
| Количество стоповых бит                       | 1 -                                  |
| Тайм-аут обмена по порту сек. 0 - отсутствует | Перезагрузка после 0 сек. простоя    |
| Контроль занятости сек. 0 - отсутствует       | Освободить порт после 0 сек. простоя |

В меню настраиваются параметры порта (Скорость обмена, количество бит данных, четность, количество стоповых бит).

По порту можно также задать таймаут на обмен. Если задан 0 – таймаут не используется. Если задано ненулевое значение таймаута и в течение заданного времени не было обращения к устройству по этому порту, то будет произведена перезагрузка устройства.

В каждый момент времени в порт могут ретранслироваться данные только с одного какого-то внешнего канала. Переключения с одного канала на другой производится либо при отключении внешнего канала, либо по таймауту – в этом случае должно быть задано время простоя в секундах, по истечении которого порт станет доступен для других каналов.

После сделанных изменений необходимо нажать на кнопку "Применить". После этого сделанные изменения будут отправлены на устройство.

Внимание: Чтобы сделанные изменения вступили в силу необходимо в меню в правой стороне экрана выбрать пункт "Сохранить изменения и перезагрузить" и в появившемся окне подтвердить перезагрузку. Пока это не будет выполнено, сделанные изменения не будут иметь силы.

#### 2.5.4. Настройка режима внешнего порта

В устройстве можно выбрать до 2 внешних портов. Данные с внешнего порта могут ретранслироваться на внутренний или разделяемый порт.

| Режим порта                                   | Внешний 1 👻                      |
|-----------------------------------------------|----------------------------------|
| Скорость обмена                               | 115200 👻                         |
| Количество бит                                | 8 -                              |
| Четность                                      | None 🔻                           |
| Количество стоповых бит                       | 1.                               |
| Тайм-аут обмена по порту сек. 0 - отсутствует | Перезагрузка после 0 сек. просто |
| Порт репликатор                               | COM5 -                           |

В меню настраиваются параметры порта (Скорость обмена, количество бит данных, четность, количество стоповых бит).

Также обязательно должен быть выбран порт репликатор (один из внутренних или разделяемых портов).

#### 2.5.5. Настройки для работы в качестве шлюза АИИСКУЭ

Шлюз АИИСКУЭ "Космотроника" предназначен для решения обеспечения корректного совместного доступа к счетчикам коммерческого учета электроэнергии со стороны контроллера "Космотроника" и программ коммерческого учета электроэнергии (АльфаЦентр) по одной линии RS-485. Для выполнения этой

функции шлюз подключается к контроллеру "Космотроника" по двум портам RS-485. Первый порт RS-485 используется для доступа к счетчику электроэнергии со стороны контроллера "Космотроника" (порт контроллера), второй используется для арбитража линии доступа к счетчику (порт управления). Еще один порт RS-485 шлюза АИИСКУЭ используется для подключения счетчика коммерческого учета. Внешняя программа коммерческого учета электроэнергии подключается к шлюзу по сети Ethernet или GPRS или внешнему последовательному порту.

Порт, к которому подключаются счетчики АИИСКУЭ должен быть настроен для работы в качестве разделяемого.

Порт, который используется для доступа к счетчику электроэнергии со стороны контроллера "Космотроника", должен быть настроен, как порт контроллера.

| Режим порта                                   | Порт контроллера 👻              |
|-----------------------------------------------|---------------------------------|
| Скорость обмена                               | 9600 🗸                          |
| Количество бит                                | 8 -                             |
| Четность                                      | None -                          |
| Количество стоповых бит                       | 1 -                             |
| Тайм-аут обмена по порту сек. 0 - отсутствует | Перезагрузка после 0 сек. прост |
| Порт репликатор                               | COM5 -                          |

В меню настраиваются параметры порта (Скорость обмена, количество бит данных, четность, количество стоповых бит). В качестве порта-репликатора должен быть выбран порт, к которому подключены счетчики АИИСКУЭ.

По порту можно также задать таймаут на обмен. Если задан 0 – таймаут не используется. Если задано ненулевое значение таймаута и в течение заданного времени не было обращения к устройству по этому порту, то будет произведена перезагрузка устройства.

После сделанных изменений необходимо нажать на кнопку "Применить". После этого сделанные изменения будут отправлены на устройство.

Порт, который используется для арбитража доступа к счетчику, должен быть настроен как порт управления.

#### Настройка последовательного порта

| Режим порта                                   | Порт управления 👻                    |
|-----------------------------------------------|--------------------------------------|
| Скорость обмена                               | 115200 -                             |
| Количество бит                                | 8 -                                  |
| Четность                                      | None -                               |
| Количество стоповых бит                       | 1-                                   |
| Тайм-аут обмена по порту сек. 0 - отсутствует | Перезагрузка после 0 сек. простоя    |
| Контроль занятости сек. 0 - отсутствует       | Освободить порт после 0 сек. простоя |
| Применить                                     |                                      |

В меню настраиваются параметры порта (Скорость обмена, количество бит данных, четность, количество стоповых бит).

По порту можно также задать таймаут на обмен. Если задан 0 – таймаут не используется. Если задано ненулевое значение таймаута и в течение заданного времени не было обращения к устройству по этому порту, то будет произведена перезагрузка устройства.

В каждый момент времени в порт могут ретранслироваться данные либо от контроллера, либо от внешней программы. Если по порту управления перестают поступать данные от контроллера о состоянии канала, то канал будет освобожден для внешней программы по истечении величины таймаута (Контроль занятости).

После сделанных изменений необходимо нажать на кнопку "Применить". После этого сделанные изменения будут отправлены на устройство.

Внимание: Чтобы сделанные изменения вступили в силу необходимо в меню в правой стороне экрана выбрать пункт "Сохранить изменения и перезагрузить" и в появившемся окне подтвердить перезагрузку. Пока это не будет выполнено, сделанные изменения не будут иметь силы.

Шлюз работает следующим образом:

- При отсутствии запросов от внешней программы учета электроэнергии запросы с порта подключения контроллера ретранслируются на порт счетчика и ответы от счетчика ретранслируются в порт контроллера.

- При подключении внешней программы учета к шлюзу, он по порту управления передает запрос контроллеру на освобождения порта счетчика. Контроллер завершает текущий сеанс обмена и по порту управления сообщает шлюзу об освобождении канала. После этого все запросы, принятые по сети Ethernet, GPRS или внешнему последовательному порту ретранслируются в порт счетчика, а ответы счетчика ретранслируются по сети Ethernet / GPRS/внешнему порту.

- После закрытия соединения по сети Ethernet / GPRS или истечения времени контроля занятости при работе по внешнему порту шлюз сообщает контроллеру об освобождении канала связи, после чего контроллер возобновляет опрос счетчика.

Для работоспособности шлюза должны быть выполнены следующие условия:

- В контроллере "Космотроника" должны быть обновлены драйверы Aqalpha и qalfat.

- В файле конфигурации контроллера start.ini для драйвера Aqalpha должен быть добавлен ключ q<port>, где port – имя порта управления, например:

Uso=Aqalpha p/dev/ser4 s9600 d1 t10 k g2 q/dev/ser3

- В программе "АльфаЦентр Коммуникатор" при описании точки учета должна быть описана следующим образом:

| Редактирование точки опроса                                 | ×                                |  |
|-------------------------------------------------------------|----------------------------------|--|
| Основные Ограничения Переключение                           | Удаленный доступ                 |  |
| Сервер : 1                                                  |                                  |  |
| № точки опроса : 1 Название : 1                             |                                  |  |
| Способ соединения : 🔳 0 ТСР/ІР                              |                                  |  |
| Тип линии : Прямая                                          | Доп.тип: Без детализации 💌       |  |
| Телефон (напр. ATD[T P]9990010) или имя процедуры дозвона : |                                  |  |
| IР/Имя 193.24.4.81                                          | ТСР порт: 2141                   |  |
| Доп. параметры:                                             |                                  |  |
| Состояние                                                   | Параметры постоянного соединения |  |
| <ul> <li>Нормальное (основной канал)</li> </ul>             | Постоянное соединение            |  |
| Консервированное Интервал опроса: З мин.                    |                                  |  |
| 🔘 Резервный канал                                           | Синхронизации (сек).: 3          |  |
| Применить для многих точек опроса                           |                                  |  |
| ОК                                                          | Отмена Применить Справка         |  |

Заданный IP адрес и TCP порт должны соответствовать настройкам шлюза.

Флажок "Постоянное соединение" должен быть снят. Параметры "Ожидание соединения" и "Попыток соединения" выставляются исходя из характеристик конкретной сети.

При описании счетчика в программе "АльфаЦентр Коммуникатор" коммуникационные параметры счетчика должны соответствовать представленным на картинке:

| Оперативный контроль                                                                                                    |                                              |  |
|----------------------------------------------------------------------------------------------------|----------------------------------------------|--|
| Пароль: 00000000 Доступ: Только                                                                                                    | чтение 🗸 Учитать текущие показания           |  |
| Читать график (макс. дней) 60 Авточтений пос                                                                                                    | ледних 30                                    |  |
| Часовой пояс: 🛛 🗹 🖛 🔲 Нет переход                                                                                                    | ов лето/зима 🔲 Читать журнал событий         |  |
| Коррекция времени                                                                                                    | Human Streeger (assil)                       |  |
|                                                                                                    | Нижнии предел (сек): 4                       |  |
|                                                                                                    |                                              |  |
| Корректировать разрешено в диапазоне                                                                                                    | Верхний предел(сек): 0 0 - нет               |  |
| 1 → 4. 0 → мин 23 → 4. 0 →                                                                                                    | между коррекциями: интервал ПН 👻             |  |
| <ul> <li>Количество попыток установить сессию</li> <li>Таймаут разрыва сессии (0.5 сек)</li> <li>Пауза между командами (мсек)</li> <li>Время ожидания сессии (мсек)</li> <li>Таймаут чтения данных (мсек)</li> <li>Таймаут чтения данных (мсек)</li> <li>Размер пакета</li> <li>Максимальное кол-во повторов команд</li> </ul> | 30<br>2000<br>500 Сброс<br>1000<br>256<br>10 |  |
| Применить для многих счетчиков                                                                                                    |                                              |  |

2.5.6. Настройки для работы в качестве платы телесигналов

В СОМЗ может быть вставлена плата телесигналов на 4 входа.

## Настройка последовательного порта

| Режим порта                  | Телесигнализация 🗸     |
|------------------------------|------------------------|
| Задействовать Вход 1         | 🗹 Задействовать Вход 1 |
| Время дребезга Вход 1 (мсек) | 30                     |
| Задействовать Вход 2         | 🗹 Задействовать Вход 2 |
| Время дребезга Вход 2 (мсек) | <b>B</b> 0             |
| Задействовать Вход 3         | 🗹 Задействовать Вход З |
| Время дребезга Вход 3 (мсек) | 30                     |
| Задействовать Вход 4         | 🗹 Задействовать Вход 4 |
| Время дребезга Вход 4 (мсек) | 30                     |

Для каждого входа можно разрешить или запретить его использование и задать время дребезга в миллисекундах.

После сделанных изменений необходимо нажать на кнопку "Применить". После этого сделанные изменения будут отправлены на устройство.

Внимание: Чтобы сделанные изменения вступили в силу необходимо в меню в правой стороне экрана выбрать пункт "Сохранить изменения и перезагрузить" и в появившемся окне подтвердить перезагрузку. Пока это не будет выполнено, сделанные изменения не будут иметь силы.

# 2.5.7. Настройки для работы по 101 протоколу

Для чтения состояния входов телесигнализации через последовательный порт может использоваться протокол ГОСТ Р МЭК 870-5-101 2001

| Настройка последовательного порта СОМ1          |                                   |
|-------------------------------------------------|-----------------------------------|
| Режим порта                                     | 101 Протокол 🔻                    |
| Скорость обмена                                 | 115200 🔻                          |
| Количество бит                                  | 8 •                               |
| Четность                                        | None T                            |
| Количество стоповых бит                         | 1                                 |
| Тайм-аут обмена по порту сек. 0 - отсутствует   | Перезагрузка после 0 сек. простоя |
| Адрес устройства                                | 1                                 |
| Адрес ASDU                                      | 1                                 |
| Разрешить коррекцию времени по каналу           | 🗹 Разрешить коррекцию времени     |
| Отправлять только изменения                     | 🗹 Отправлять только изменения     |
| Размер адресного поля в байтах                  | 1                                 |
| Размер поля "ПРИЧИНА ПЕРЕДАЧИ" в байтах         | 2 •                               |
| Размер поля "ОБЩИЙ АДРЕС ASDU" в байтах         | 2 •                               |
| Размер поля "АДРЕС ОБЪЕКТА ИНФОРМАЦИИ" в байтах | 3 •                               |
|                                                 | Применить                         |

В меню настраиваются параметры порта (Скорость обмена, количество бит данных, четность, количество стоповых бит). По порту можно также задать таймаут на обмен. Если задан 0 – таймаут не используется. Если задано ненулевое значение таймаута и в течение заданного времени не было обращения к устройству по этому порту, то будет произведена перезагрузка устройства.

Также можно настроить параметры 101 протокола.

После сделанных изменений необходимо нажать на кнопку "Применить". После этого сделанные изменения будут отправлены на устройство.

Внимание: Чтобы сделанные изменения вступили в силу необходимо в меню в правой стороне экрана выбрать пункт "Сохранить изменения и перезагрузить" и в появившемся окне подтвердить перезагрузку. Пока это не будет выполнено, сделанные изменения не будут иметь силы.

#### 2.5.8. Настройки для работы по протоколу Modbus RTU

Для чтения состояние входов телесигнализации через последовательный порт может использоваться протокол Modbus RTU.

| Настройка последовательного порта СОМ5        |                                   |
|-----------------------------------------------|-----------------------------------|
| Режим порта                                   | Modbus RTU T                      |
| Скорость обмена                               | 9600 •                            |
| Количество бит                                | 8 •                               |
| Четность                                      | None T                            |
| Количество стоповых бит                       | 1                                 |
| Тайм-аут обмена по порту сек. 0 - отсутствует | Перезагрузка после 0 сек. простоя |
| Адрес устройства                              | 5                                 |
| При                                           | Менить                            |

В меню настраиваются параметры порта (Скорость обмена, количество бит данных, четность, количество стоповых бит). По порту можно также задать таймаут на обмен. Если задан 0 – таймаут не используется. Если задано ненулевое значение таймаута и в течение заданного времени не было обращения к устройству по этому порту, то будет произведена перезагрузка устройства.

Также нужно задать адрес устройства в сети Modbus.

После сделанных изменений необходимо нажать на кнопку "Применить". После этого сделанные изменения будут отправлены на устройство.

Внимание: Чтобы сделанные изменения вступили в силу необходимо в меню в правой стороне экрана выбрать пункт "Сохранить изменения и перезагрузить" и в появившемся окне подтвердить перезагрузку. Пока это не будет выполнено, сделанные изменения не будут иметь силы.

# 2.6. Настройка сетевых подключений

При выборе этого пункта меню появляется окно с текущими настройками сетевых подключений.

| Настройки сетевых по  | одключений                                                                                                    |
|-----------------------|----------------------------------------------------------------------------------------------------|
| Сетевое подключение 1 | Подключение через GPRS 1 Режим : Клиент Удаленный IP: 193.24.3.77 Удаленный порт : 2165 Порт репликатор : СОМ4 Тайм аут 0 сек |
| Сетевое подключение 2 | Подключение через Ethernet Режим : Сервер Локальный порт : 2140 Тайм аут 0 сек                                                |
| Сетевое подключение 3 | Не используется                                                                                                    |
| Сетевое подключение 4 | Не используется                                                                                                    |
| Сетевое подключение 5 | Не используется                                                                                                    |

Для каждого используемого сетевого подключения можно выбрать один из следующих типов:

- Сервер
- Клиент
- 104 протокол
- Шлюз Modbus TCP
- Modbus TCP (телесигналы)

#### 2.6.1. Настройка серверного подключения

При серверном соединении устройство ждет входящего подключения по заданному ТСР-порту.

#### Настройка сетевого канала

| Тип подключения                             | Сервер 👻                          |
|---------------------------------------------|-----------------------------------|
| Канал подключения                           | Ethernet -                        |
| ТСР порт для подключения                    | 2140                              |
| Порт репликатор                             | COM6 🗸                            |
| Тайм-аут обмена каналу сек. 0 - отсутствует | Перезагрузка после 0 сек. простоя |
|                                             | Применить                         |

В меню настраиваются канал подключения (Ethernet, GPRS1, GPRS2) и номер TCP порта для прослушивания. Также обязательно должен быть выбран порт репликатор (один из внутренних или разделяемых портов).

По каналу можно также задать таймаут на обмен. Если задан 0 – таймаут не используется. Если задано ненулевое значение таймаута и в течение заданного времени не было обращения к устройству по этому каналу, то будет произведена перезагрузка устройства.

После сделанных изменений необходимо нажать на кнопку "Применить". После этого сделанные изменения будут отправлены на устройство.

Внимание: Чтобы сделанные изменения вступили в силу необходимо в меню в правой стороне экрана выбрать пункт "Сохранить изменения и перезагрузить" и в появившемся окне подтвердить перезагрузку. Пока это не будет выполнено, сделанные изменения не будут иметь силы.

#### 2.6.2. Настройка клиентского подключения

При клиентском соединении устройство производит подключение по заданному IP адресу.

| Тип подключения                             | Клиент 👻                          |
|---------------------------------------------|-----------------------------------|
| Канал подключения                           | GPRS 1 🗸                          |
| IP-адрес                                    | 193.24.3.77                       |
| ТСР порт для подключения                    | 2165                              |
| Порт репликатор                             | COM4 🗸                            |
| Тайм-аут обмена каналу сек. 0 - отсутствует | Перезагрузка после 0 сек. простоя |

В меню настраиваются канал подключения (Ethernet, GPRS1, GPRS2) и IP адрес и номер TCP порта для подключения. Также обязательно должен быть выбран порт репликатор (один из внутренних или разделяемых портов).

По каналу можно также задать таймаут на обмен. Если задан 0 – таймаут не используется. Если задано ненулевое значение таймаута и в течение заданного времени не было обращения к устройству по этому каналу, то будет произведена перезагрузка устройства.

После сделанных изменений необходимо нажать на кнопку "Применить". После этого сделанные изменения будут отправлены на устройство.

Внимание: Чтобы сделанные изменения вступили в силу необходимо в меню в правой стороне экрана выбрать пункт "Сохранить изменения и перезагрузить" и в появившемся окне подтвердить перезагрузку. Пока это не будет выполнено, сделанные изменения не будут иметь силы.

#### 2.6.3. Настройка 104 протокола

Для чтения состояние входов телесигнализации через сетевое соединение может использоваться протокол ГОСТ Р МЭК 870-5-104 2004

| Настройка сетевого канала 4                                                                                    |                                   |
|----------------------------------------------------------------------------------------------------|-----------------------------------|
| Тип подключения                                                                                                | Протокол 104                      |
| Канал подключения                                                                                              | Ethernet V                        |
| ТСР порт для подключения                                                                                       | 2158                              |
| Тайм-аут обмена каналу сек. 0 - отсутствует                                                                    | Перезагрузка после 0 сек. простоя |
| Адрес ASDU                                                                                                    | 1                                 |
| Разрешить коррекцию времени по каналу                                                                          | 🗹 Разрешить коррекцию времени     |
| Размер поля "ПРИЧИНА ПЕРЕДАЧИ" в байтах                                                                        | 2 •                               |
| Размер поля "ОБЩИЙ АДРЕС ASDU" в байтах                                                                        | 2 •                               |
| Размер поля "АДРЕС ОБЪЕКТА ИНФОРМАЦИИ" в байтах                                                                | 3 •                               |
| Макс.количество неподтвержденных данных (k)                                                                    | 12 APDU                           |
| Последнее подтверждение после приема w APDU формата I                                                          | 8 APDU                            |
| Тайм-аут после установления соединения (t0)                                                                    | 30 сек.                           |
| Тайм-аут при посылке или тестировании APDU (t1)                                                                | 15 сек.                           |
| Тайм-аут для подтверждения в случае отсутствия сообщения с данными t2 <t1 (t2)<="" td=""><td>10 сек.</td></t1> | 10 сек.                           |
| Тайм-аут для посылки блоков тестирования (t3)                                                                  | 20 сек.                           |
| Поим                                                                                                    | енить                             |

В меню настраиваются канал подключения (Ethernet, GPRS1, GPRS2) и номер ТСР порта для прослушивания.

По каналу можно также задать таймаут на обмен. Если задан 0 – таймаут не используется. Если задано ненулевое значение таймаута и в течение заданного времени не было обращения к устройству по этому каналу, то будет произведена перезагрузка устройства.

В меню могут быть также изменены параметры протокола.

После сделанных изменений необходимо нажать на кнопку "Применить". После этого сделанные изменения будут отправлены на устройство.

Внимание: Чтобы сделанные изменения вступили в силу необходимо в меню в правой стороне экрана выбрать пункт "Сохранить изменения и перезагрузить" и в появившемся окне подтвердить перезагрузку. Пока это не будет выполнено, сделанные изменения не будут иметь силы.

## 2.6.4. Настройка шлюза Modbus TCP

Шлюз Modbus TCP ждет входящего подключения по заданному TCP-порту.

| Настройка сетевого канала 5                 |                                   |
|---------------------------------------------|-----------------------------------|
| Тип подключения                             | Шлюз Modbus TCP 🔹                 |
| Канал подключения                           | Ethernet 🔻                        |
| ТСР порт для подключения                    | 0                                 |
| Порт репликатор                             | COM1 T                            |
| Тайм-аут обмена каналу сек. 0 - отсутствует | Перезагрузка после 0 сек. простоя |
|                                             | Применить                         |

В меню настраиваются канал подключения (Ethernet, GPRS1, GPRS2) и номер ТСР порта для прослушивания. Также обязательно должен быть выбран порт репликатор (один из внутренних или разделяемых портов).

По каналу можно также задать таймаут на обмен. Если задан 0 – таймаут не используется. Если задано ненулевое значение таймаута и в течение заданного времени не было обращения к устройству по этому каналу, то будет произведена перезагрузка устройства.

После сделанных изменений необходимо нажать на кнопку "Применить". После этого сделанные изменения будут отправлены на устройство.

Внимание: Чтобы сделанные изменения вступили в силу необходимо в меню в правой стороне экрана выбрать пункт "Сохранить изменения и перезагрузить" и в появившемся окне подтвердить перезагрузку. Пока это не будет выполнено, сделанные изменения не будут иметь силы.

#### 2.6.5. Настройка протокола Modbus TCP

Для чтения состояние входов телесигнализации через сетевое соединение может использоваться протокол Modbus TCP

| ип подключения                             | Modbus TCP (телесигналы) 🔻        |  |
|--------------------------------------------|-----------------------------------|--|
| Санал подключения                          | Ethernet •                        |  |
| СР порт для подключения                    | 0                                 |  |
| айм-аут обмена каналу сек. 0 - отсутствует | Перезагрузка после 0 сек. простоя |  |

В меню настраиваются канал подключения (Ethernet, GPRS1, GPRS2) и номер ТСР порта для прослушивания.

По каналу можно также задать таймаут на обмен. Если задан 0 – таймаут не используется. Если задано ненулевое значение таймаута и в течение заданного времени не было обращения к устройству по этому каналу, то будет произведена перезагрузка устройства.

После сделанных изменений необходимо нажать на кнопку "Применить". После этого сделанные изменения будут отправлены на устройство.

Внимание: Чтобы сделанные изменения вступили в силу необходимо в меню в правой стороне экрана выбрать пункт "Сохранить изменения и перезагрузить" и в появившемся окне подтвердить перезагрузку. Пока это не будет выполнено, сделанные изменения не будут иметь силы.

# 2.7. Установить дату и время

Меню позволяет установить текущее время и дату на устройстве.

| Текущее время |                |
|---------------|----------------|
| Время         | 11 .35 .59     |
| Дата          | 10 . 11 . 2014 |
|               | Применить      |

После сделанных изменений необходимо нажать на кнопку "Применить". После этого сделанные изменения будут отправлены на устройство.

Внимание: Чтобы сделанные изменения вступили в силу необходимо в меню в правой стороне экрана выбрать пункт "Сохранить изменения и перезагрузить" и в появившемся окне подтвердить перезагрузку. Пока это не будет выполнено, сделанные изменения не будут иметь силы.

# 2.8. Изменить пароль

| Изменение пар      | оля       |
|--------------------|-----------|
| Имя пользователя : | progress  |
| Новый пароль :     |           |
| Повторите пароль : |           |
|                    | Применить |

Окно позволяет задать новое имя пользователя и пароль. После сделанных изменений необходимо нажать на кнопку "Применить". После этого сделанные изменения будут отправлены на устройство.

Внимание: Чтобы сделанные изменения вступили в силу необходимо в меню в правой стороне экрана выбрать пункт "Сохранить изменения и перезагрузить" и в появившемся окне подтвердить перезагрузку. Пока это не будет выполнено, сделанные изменения не будут иметь силы.

# 2.9. Обновление ПО

| Обновление ПО                  |       |
|--------------------------------|-------|
| Имя файла с прошивкой          |       |
|                                | Обзор |
| Имя файла с контрольной суммой |       |
|                                | Обзор |
| Отправить                      |       |

Эта функция позволяет обновить встроенное программное обеспечение устройства.

В окне необходимо выбрать файл с обновляемой программой и файл с контрольной суммой и нажать клавишу "Отправить". Процесс приема, записи на SD карту и проверка контрольной суммы при передаче файла по локальной сети может занимать 20 и более секунд, по сети GPRS может достигать нескольких минут.

Если копирование выполнено без ошибки и контрольная сумма совпала, на экране появится следующее окно:

Новое ПО загружено, будет произведена перезагрузка и перепрограммирование устройства

Если при копировании возникли ошибки или не совпала контрольная сумма, на экране появится следующее окно:

Ошибка обновления. Не совпала длина или контрольная сумма!

## 2.10. Сохранить изменения и перезагрузить.

Этот пункт меню предназначен для ввода в действие сделанных в процессе сеанса изменений.

На экране появляется следующее окно:

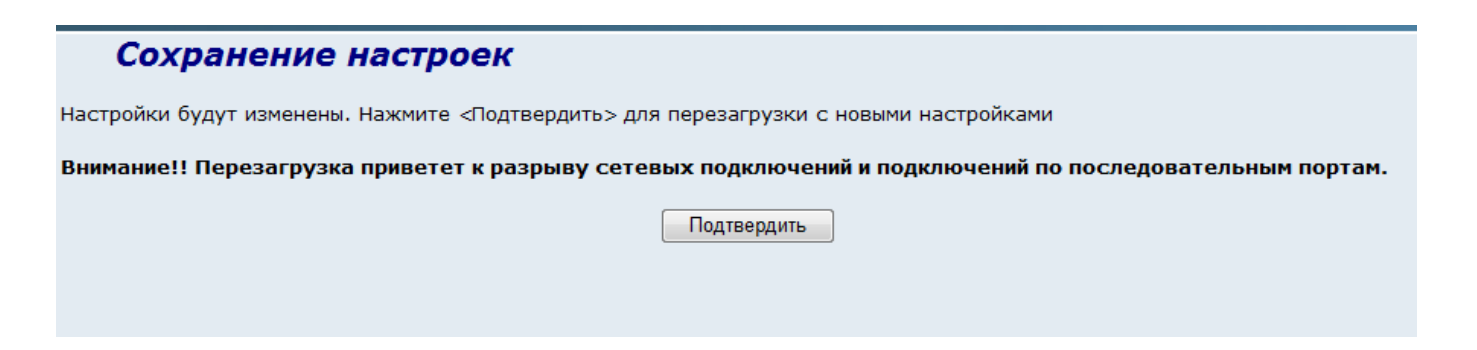

После нажатия на кнопку "Подтвердить" устройство сохраняет сделанные изменения в долговременной памяти и перезагружается. Чтобы отказаться от изменений, нужно просто закрыть вкладку браузера.

## 2.11. Прочитать конфигурацию.

Этот пункт меню предназначен для чтения текущей конфигурации устройства и сохранения ее во внешнем файле.

На экране появляется следующее окно:

| Прочитать конфигурацию |  |  |
|------------------------|--|--|
| Прочитать              |  |  |

После нажатия на кнопку "Прочитать" текущая конфигурация будет записана в файл mim.cfg. Файл будем помещен в папку закачек браузера. Если файл mim.cfg уже присутствует в папке, то файлы будут последовательно сохраняться под именами mim(1).cfg, mim(2).cfg и т.д.

#### 2.12. Записать конфигурацию.

Этот пункт меню предназначен записи конфигурации устройства из сохраненного файла.

На экране появляется следующее окно:

| Обновить конфигурацию                                    |  |
|----------------------------------------------------------|--|
| Внимание!! Текущая конфигурация будет изменена на новую. |  |
| Имя файла с конфигурацией                                |  |
| Выберите файл Файл не выбран                             |  |
| Отправить                                                |  |
|                                                          |  |
|                                                          |  |

Нужно выбрать файл с нужной конфигурацией и нажать на кнопку "Отправить".

Если обновление конфигурации прошло успешно, то на экране появится следующее окно:

#### Произведена перезагрузка устройства!

Главная страница

Если файл конфигурации содержит ошибки, то будет выдано следующее сообщение:

Ошибка обновления. Не совпала длина или контрольная сумма!

# 3. ПЕРЕПРОГРАММИРОВАНИЕ С ИСПОЛЬЗОВАНИЕМ microSD КАРТЫ

Устройство имеет в своем составе слот для карточек microSD. Поддерживается формат SD и SDHC (до 32 Гб). Через SD карту возможно обновление ПО и изменение конфигурации устройства.

Для обновления ПО на карту памяти должны быть записана пара файлов (firmdel.bin и firmdel.crc или firmvare.bin и firmvare.crc). Файлы с расширением bin – это файлы с обновляемым ПО, а с расширением сгс содержат контрольную сумму файла с ПО.

Файлы firmdel.bin и firmdel.crc процедуры обновления удаляются с SD карты, а файлы firmvare.bin и firmvare.crc остаются на SD карте после процедуры обновления. Если для обновления ПО используется SD карта с файлами firmvare.bin

и firmvare.crc, то после процедуры обновления эта карта должна быть извлечена и заменена на карту без этих файлов.

Процедура обновления ПО стартует автоматически после перезагрузки устройства, если на SD карте обнаруживаются файлы firmdel.bin и firmdel.crc или firmvare.bin и firmvare.crc.

Процедура обновления ПО индицируется пятью светодиодами, которые в штатном режиме отображают обмен по последовательным портам СОМ1, СОМ3, СОМ4, СОМ5, СОМ6.

Первый светодиод загорается зеленым светом при обнаружении файлов с обновляемым ПО на SD карте.

Второй светодиод мигает во время процедуры проверки контрольной суммы и загорается зеленым светом при совпадении контрольной суммы.

Третий светодиод в начале процесса обновления ПО.

Четвертый светодиод мигает во время процедуры стирания старой программы в устройстве и загорается зеленым светом при завершении процедуры стирания.

Пятый светодиод мигает во время процедуры записи новой программы в устройство.

После успешного обновления ПО все светодиоды несколько секунд мигают зеленым цветом.

Если в процессе обновления ПО происходит сбой (не совпала контрольная сумма, произошла ошибка во время стирания или записи), то светодиоды зажигаются красным цветом. В этом случае процесс обновления ПО нужно повторить с другой картой памяти.